# **XPS 13**

## Quick Start Guide

Краткое руководство по началу работы Priručnik za brzi start Короткий посібник атсю сплаба аконська

# 1 Connect the power adapter and press the power button

Подключите адаптер источника питания и нажмите на кнопку питания Povežite adapter za napajanje i pritisnite dugme za napajanje Під'єднайте кабель живлення та натисніть кнопку живлення пבר את מתאם החשמל ולחץ על כפתור ההפעלה

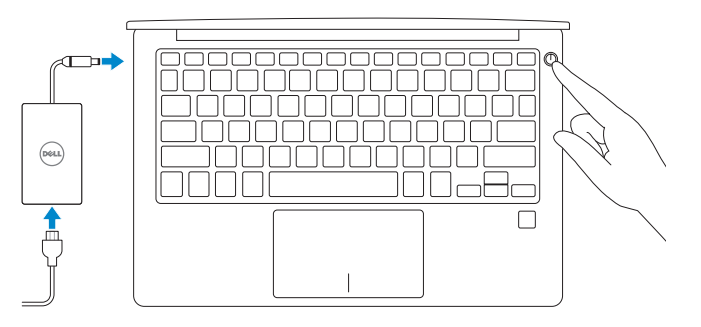

### 2 Finish operating system setup

Завершите настройку операционной системы Završite sa podešavanjem operativnog sistema Закінчіть налаштування операційної системи оיים את התקנת מערכת ההפעלה

#### Windows

Make it yours

orgot my password

No account? Create one!

Microsoft privacy statemen

Your Microsoft account opens a world of benefits. Learn more

140000000

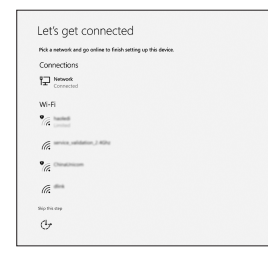

#### Connect to your network

Подключитесь к сети Povežite sa svojom mrežom Підключіться до своєї мережі התחבר לרשת

- **NOTE:** If you are connecting to a secured wireless network, enter the password for the wireless network access when prompted.
- ПРИМЕЧАНИЕ. В случае подключения к защищенной беспроводной сети при появлении подсказки введите пароль для доступа к беспроводной сети.
- NAPOMENA: Ako se povezivanje vrši na zaštićenu bežičnu mrežu, unesite lozinku za pristup bežičnoj mreži kada se to od vas zatraži.
- ПРИМІТКА. Якщо ви підключаєтеся до захищеної бездротової мережі, після підказки введіть пароль для доступу до бездротової мережі.

הערה: אם אתה מתחבר לרשת אלחוטית מאובטחת, הזן את סיסמת הגישה אל הרשת 🖉 האלחוטית כאשר תתבקש לעשות זאת.

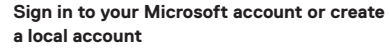

Войти в учетную запись Microsoft или создать локальную учетную запись

Prijavite se na svoj Microsoft nalog ili kreirajte lokalni nalog

Увійдіть до свого облікового запису Microsoft або створіть локальний обліковий запис היכנס לחשבון Microsoft שלך או צור חשבון מקומי

Deell

#### Ubuntu

#### Follow the instructions on the screen to finish setup.

Для завершения установки следуйте инструкциям на экране. Pratite uputstva na ekranu da biste završili podešavanje. Для завершення налаштування виконуйте інструкції на екрані. еעל לפי ההוראות על המסך כדי לסיים את ההתקנה.

#### Create recovery drive for Windows

Создайте диск восстановления для Windows Kreirajte disk jedinicu za oporavak za Windows Створіть диск відновлення для Windows Windows-צור כונן שחזור ל

### In Windows search, type **Recovery**, click **Create a recovery drive**, and follow the instructions on the screen.

В поиске Windows введите Восстановление, нажмите Создать носитель для восстановления системы и следуйте инструкциям на экране.

U opciji za pretragu sistema Windows unesite **Oporavak**, kliknite na **Kreiranje disk jedinice za oporavak**, a zatim pratite uputstva na ekranu.

У вікні пошуку Windows введіть **Відновлення**, виберіть **Створити диск відновлення** системи та виконуйте інструкції на екрані.

בתיבת החיפוש של Windows, הקלד שחזור, לחץ על צור כונן שחזור, ופעל לפי ההוראות שעל המסך.

#### Locate Dell apps in Windows

Найдите приложения Dell в Windows Pronadite Dell aplikacije u sistemu Windows Знайдіть програми Dell y Windows Windows-ם Dell אתר את יישומי

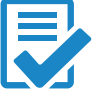

#### Register your computer

Dell Help & Support

Зарегистрируйте компьютер | Registrujte svoj računar Реєстрація комп'ютера | чала мала стала на стала на стала на стала на стала на стала на стала на стала на стала

# ð.

Справка и поддержка Dell | Dell pomoć i podrška עזרה ותמיכה של Dell | Довідка та підтримка Dell

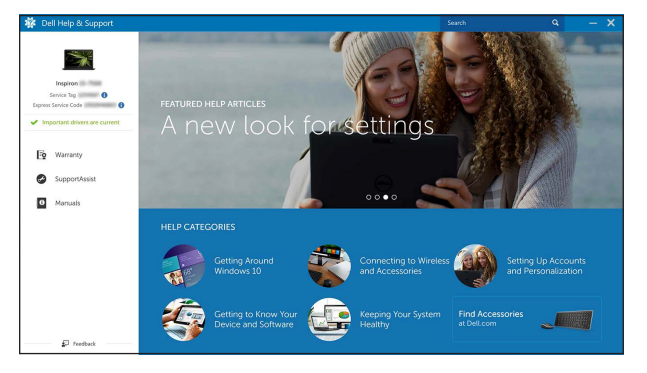

#### SupportAssist Check and update your computer

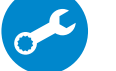

Проверка и обновление компьютера Proverite i ažurirajte računar Перевірка наявності оновлень та оновлення комп'ютера בדוק ועדכן את המחשב שלך

> © 2016 Dell Inc. © 2016 Microsoft Corporation © 2016 Canonical Ltd.

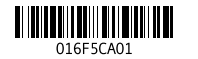

Printed in China. 2016-10

Product support and manuals Техническая поддержка и руководства по продуктам Podrška i uputstva za proizvod Підтримка продукту та посібники תמיכה ומדריכים למוצר

Contact Dell Обратитесь в компанию Dell | Kontaktirajte Dell Зв'язатися з Dell לא הנפ | Dell

Regulatory and safety Соответствие стандартам и технике безопасности Regulatorne i bezbednosne informacije Нормативи та техніка безпеки ліцсила Dell.com/support Dell.com/support/manuals Dell.com/support/windows Dell.com/support/linux

#### Dell.com/contactdell

м и технике безопасности ne informacije Dell.com/regulatory\_compliance безпеки

#### Regulatory model

Модель согласно нормативной документации Regulatorni model Модель за нормативами דגם תקינה

P54G

Regulatory type Тип согласно нормативной документации | Regulatorni tip Тип за нормативами | окументации | Regulatorni tip

P54G002

#### Computer model

Moдель компьютера | Model računara Модель комп'ютера | דגם מחשב | XPS 9360

### Connection and use of this communications equipment is permitted by the Nigerian Communications Commission

#### Features

Характеристики | Funkcije | Функції | логод

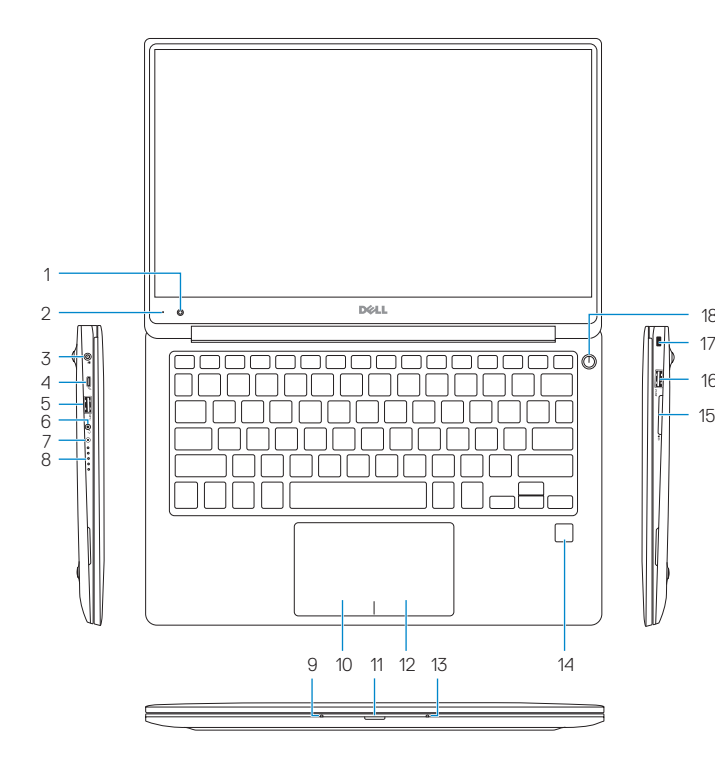

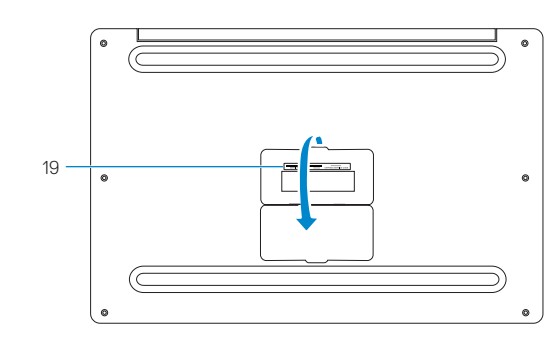

- 1. Camera
- 2. Camera-status light
- Power-adapter port
- 4. Thunderbolt 3 port
- 5. USB 3.0 port
- Headset port
- Batterv-charge status button
- 8. Battery-charge status lights (5)
- 9. Left microphone
- **10.** Left-click area

- **11.** Batterv-status light
- 12. Right-click area
- **13.** Right microphone
- 14. Fingerprint reader (optional)
- 15. SD-card slot
- USB 3.0 port with PowerShare
- 17. Security-cable slot
- 18. Power button
- 19. Service Tag and regulatory labels

- 1. Камера
- Инликатор состояния камеры
- 3. Порт адаптера питания
- 4. Порт Thunderbolt 3
- Порт USB 3.0
- Порт для наушников
- 7. Кнопка состояния зарялки батареи
- 8. Инликаторы состояния зарялки батареи (5)
- 9. Левый микрофон
- 10. Область шелчка левой кнопкой мыши

- 2. Svetlo za status kamere
- 3. Port adaptera za napajanje
- 4. Thunderbolt 3 port
- 5. USB 3.0 port
- 6. Port za slušalice
- 7. Duqme za status punienia baterije
- 8. Svetla za status punjenja baterije (5)
- 10. Oblast levog klika

- 11. Индикатор состояния аккумулятора
- 12. Область шелчка правой кнопкой мыши
- 13. Правый микрофон
- 14. Сканер отпечатков пальцев (опция)
- 15. Слот для карты памяти SD
- 16. Разъем USB 3.0 с поддержкой функции PowerShare
- 17. Гнездо зашитного кабеля
- 18. Кнопка питания
- 19. Метка обслуживания и нормативные наклейки

- **11.** Svetlo za status baterije
- 13. Desni mikrofon
- 14. Čitač otiska prsta (opcija)
- 15. Slot za SD karticu
- 16. USB 3.0 port sa PowerShare funkcijom

- 12. Oblast desnog klika

- 1. Kamera

- 9. Levi mikrofon

- - - 17. Slot za zaštitni kabl
    - 18. Dugme za napajanje
    - 19. Servisna oznaka i regulatorne nalepnice

- 1. Камера
- 2. Індикатор стану камери
- 3. Рознім адаптера живлення
- 4. Порт Thunderbolt 3
- 5. Порт USB 3.0
- Рознім гарнітури
- 7. Кнопка-індикатор заряджання акумулятора
- 8. Кнопка-індикатор заряджання акумулятора (5)
- Лівий мікрофон
- 10. Область, що відповідає лівій кнопці миші
  - 14. קורא טביעות אצבעות (אופציונלי)
    - SD חריץ לכרטיס 15.
  - HowerShare עם USB 3.0 יציאת 16.
    - .17 חריץ כבל אבטחה
      - **18.** לחצו הפעלה
    - **19.** תג שירות ותוויות תקינה

- 11. Індикатор стану акумулятора
- 12. Область, що відповідає правій кнопці миші
- 13. Правий мікрофон
- 14. Пристрій для читання відбитків пальців (опціонально)
- 15. Гніздо для SD-картки
- 16. Порт USB 3.0 is PowerShare
- 17. Вушко для пристібного замка
- 18. Кнопка живлення
- 19. Мітка сервісного коду та нормативної інформації
  - **1.** מצלמה
  - נורית מצב מצלמה יציאת מתאם חשמל
  - Thunderbolt 3 יציאת .4
  - USB 3.0 יציאת .5
  - **6.** יציאת אוזנייה
  - לחצן מצב של טעינת הסוללה
  - **8.** נוריות מצב של טעינת הסוללה (5)
    - **9.** מיקרופון שמאלי
    - 10. אזור לחיצה שמאלית **11.** נורית מצב סוללה
    - 12. אזור לחיצה ימנית
    - **13.** מיקרופון ימני

#### (F1 ∎x |

Shortcut kevs

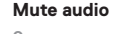

Швидкі клавіші | ақыч ақы

Отключение звука | Iskliučivanie zvuka 

Клавиши быстрого выбора команд | Tasterske prečice

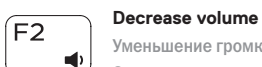

Уменьшение громкости | Smanjenje jačine zvuka Зменшення гучності | алонични славни славни славни славни славни славни славни славни славни славни славни сла

#### Increase volume

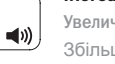

Увеличение громкости | Povećanje jačine zvuka Збільшення гучності | ыльшення гучності

#### Play previous track/chapter

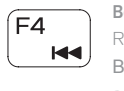

Воспроизведение предыдущей дорожки или раздела Reprodukcija prethodne numere ili poglavlja Відтворити попередній запис/розділ ניגון קובץ/פרק קודם

#### Plav/Pause

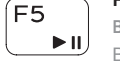

(F8

Воспроизведение/пауза | Reprodukcija/Pauziranje Відтворення/пауза | נגן/הפסק

#### Play next track/chapter

Воспроизведение следующей дорожки или раздела Reprodukcija sledeće numere ili poglavlja

Відтворити наступний запис/розділ

נגן קובץ/פרק הבא

#### Switch to external display

Переключение на внешний дисплей | Prebacivanje na eksterni ekran Переключення на зовнішній дисплей | сплей к почення на зовнішній дисплей к почення на зовнішній дисплей к почен

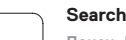

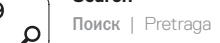

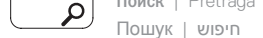

#### Toggle keyboard backlight states

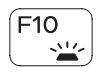

Переключение подсветки клавиатуры Promena stania pozadinskog osvetlienia tastature Увімкнення/вимкнення підсвічування клавіатури החלפת מצבי תאורה אחורית של המקלדת

#### Decrease brightness

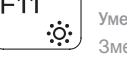

Уменьшение яркости | Smanienie svetline Зменшити яскоавість | ленни мала во Зменшити яскоавість

#### Increase brightness

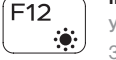

Увеличение яркости | Povećanje svetline 

#### Togale Fn-key lock

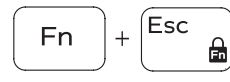

Переключение Fn Lock

Promena zakliučavania tastera Fn

Увімкнення/вимкнення фіксації функціональних клавіш

החלף נעילת מקש Fn

#### Turn off/on wireless

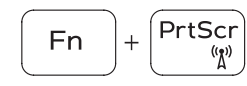

Включение или выключение беспроводной сети lsključivanje/uključivanje bežične funkcije

Увімкнення/вимкнення бездротової мережі

הפעל/כבה אלחוטי

#### **NOTE:** For more information, see Setup and Specifications at **Dell.com/support**.

- ПРИМЕЧАНИЕ. Дополнительную информацию см. в разделе Установка и технические характеристики на сайте Dell.com/support.
- NAPOMENA: Dodatne informacije potražite u delu Podešavanje i specifikacije na Dell.com/support.
- ПРИМІТКА. Додаткову інформацію див. у розділі Налаштування та технічні характеристики на сайті Dell.com/support.

🗹 הערה: לקבלת מידע נוסף, ראה *הגדרה ומפרטים* ב-Dell.com/support.

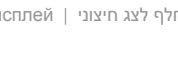